# **Smart Watch User Manual**

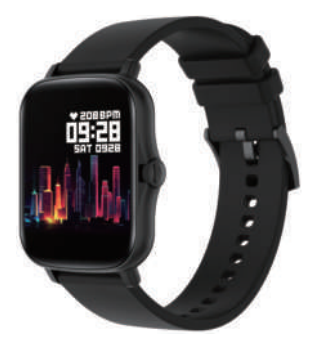

Welcome to use our high-performance wrist-band smart Watch which creates thoughtful and health experience for you.

#### **Device maintenance**

Please remember the following tips when you maintain your smart Watch:

•Clean the smart Watch regularly, especially its inner side, and keep it dry.

•Adjust the smart Watch tightness to ensure air circulation.

•Excessive skincare product should not be used for the wrist wearing the smart Watch.

•Please cease wearing the smart Watch in case of skin allergy or any discomfort.

# Schematic diagram of main body of the smart Watch

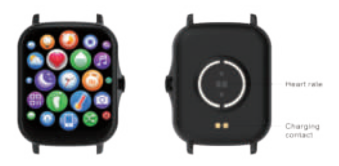

#### **Power-on**

Long press the side button for 3 seconds or plug in the Magnetic wire to charge the smart Watch.

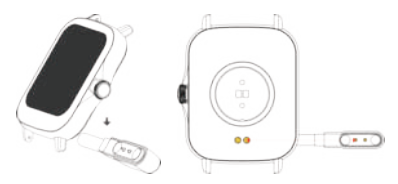

#### Downloading and binding of smart Watch APP

Download and install APP

Scan QR code with mobile phone to download APP.

For IOS system, select APP , storesearch Da Fit. Android system, select Google Play to download and install Da Fit.Or scan QR code to download

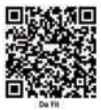

Note: your mobile phone must support Android 5.1 or IOS 8.0 or above, and Bluetooth 4.0 or above.

#### **Bind smart Watch with APP**

1.Click on "Add Device" to bind the smart Watch. 2. Click on your device in the device list scanned.

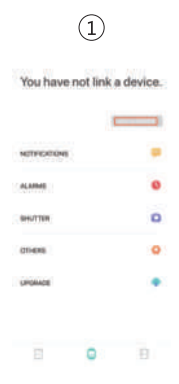

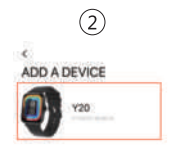

3. The IOS system will show a Bluetooth pairing request and you can click on Bluetooth "Pairing" to confirm. Connect it directly to Android system. 4. Successfully bound.

| 3                               |   | (4)           |     |
|---------------------------------|---|---------------|-----|
| Y20                             | ) | Y20           | 0)  |
| WATCH FACES                     |   | WATCH FACED   | 8   |
| 10778 Blackards Paring Request. | - | NOTIFICATIONE |     |
| Auto Cancel Fee                 | ٠ | AL APPARE     | 0   |
| 19401118                        | 0 | Genutral      | 0   |
| arivens                         | • | CT+ENE        | 0   |
| (research                       |   | UPGRAIR       | •   |
|                                 | 8 | 0             | 0 8 |

## Introduction of smart Watch functions

Power-on status

switch the menu interfaces of main screen, as the interfaces shown in the following;

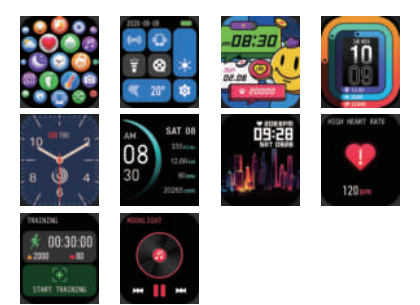

#### **Remove Device**

For the Android mobile phone, the device can be disconnected from your mobile phone by simply clicking on Remove device.

For Apple mobile phone after binding removal, you need to click on the symbol on the right in Setting- Bluetooth, and choose to ignore the device. As shown below:

| 1   | 2 | 3 | 4 |
|-----|---|---|---|
| 120 |   |   |   |
|     |   |   |   |
|     |   | _ |   |

### Frequently Asked Questions (FAQs)

1. Why does the smart Watch automatically disconnect Bluetooth when the Android screen goes out?

1> Lock background APP. When the Da Fit process is cleared, the smart Watch will be disconnected from the mobile phone.

2 > Set APP self-startup

3 > Unrestricted background operation. The Android mobile phone installed with APP intelligently restricts the background operation by default, and App should be set manually without any restriction.

2. Why cannot the smart Watch receive message push?

1> Please confirm that you have turned on the switch for message push at the mobile phone client.

2 > Please confirm that messages can be displayed normally in the mobile phone notification bar. The message push on the smart Watch is completed by reading the message from the mobile phone notification bar. The smart Watch will not receive the message push if there is no message in the mobile phone notification bar. (You need to find notification settings in the mobile phone settings, and turn on the notification switch of WeChat, QQ, call, SMS and mobile phone client).

3 >Turn on the mobile phone --- Settings. Enter "Notification use right" on the top search box, re-open Da Fit.

3. Why can't take a hot bath with the smart Watch? Answer: the bath water has a relatively high temperature, and generates a lot of vapor which is in the gas phase with small molecular radius and can easily infiltrate into the smart Watch from the shell gap. When the temperature drops down, the vapor will condensate into liquid-phase droplets which will easily cause the short circuit inside the smart Watch and damage the circuit board and then damage the smart Watch.

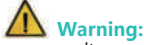

Please consult your doctor before you take a new sport. The smart Watch should not be used for any medical purpose though it may dynamically monitor the heart rate at real time.

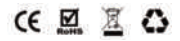

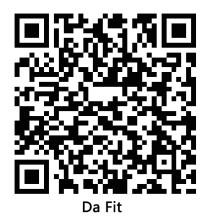

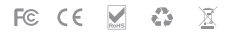

All trademarks are the sole property of their respective companies